Subject: New CWS\_2022 control program

## Release date: 2022/09/27

Additions: In PROCESSING section the new version exports ASCII data from bottom window graph: Absorption as \*.pra, 1 st Derivative as \*.prd text file to the data defined folder.

Action required: Copy cws\_2022.exe to working directory. Execute by double click. ASCII data can be exported by clicking in PROCESSING on "Export ASCII button" (See circle on **Fig. 1**).

**Notes:** Any \*.pra or \*.prd files are text files and can be opened with Notepad or Word. These files can be imported into Excel after changing the extension to \*.txt.

**To import to Excel 2019**: 1) *Data/Get Data/From File/From Text-CSV/Load*. 2) Click on the table, and *Data/From Table-Range*. 3) Select the column, and *Data/Text to Columns/Delimited*. 3). Data are split into two columns. First column is the magnetic field in Gauss (G), second column is signal amplitude (Arbitrary units). Columns can be displayed as a graph (**Fig. 2**) or used to process with different program.

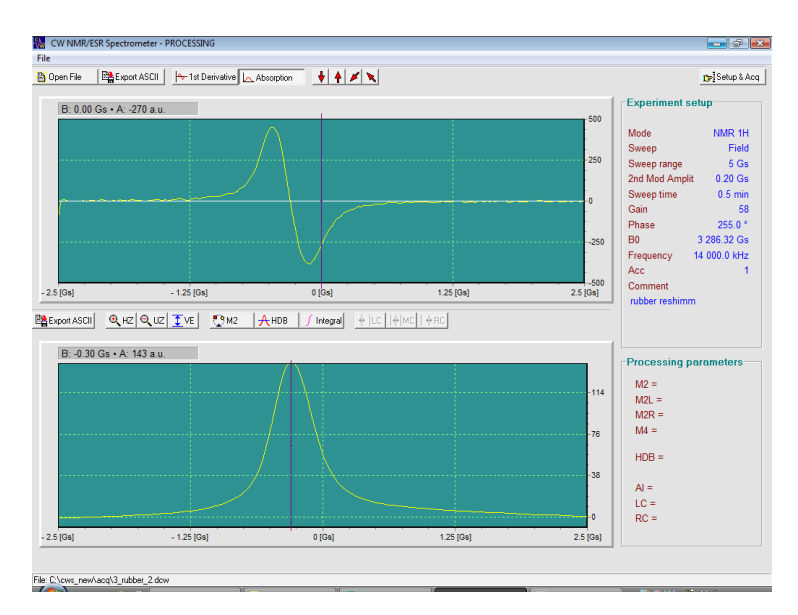

Figure 2. PROCESSING section in CWS\_2022 program.

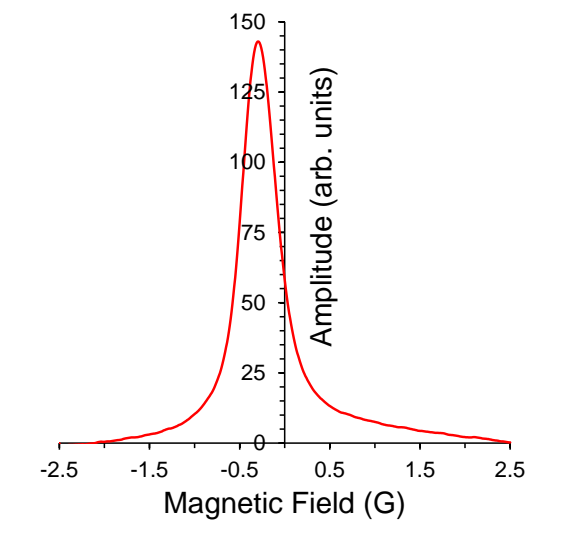

**Figure 1**. The 2019 Excel graph obtained from Absorption data by a new Export ASCII function.